# デマンドレスポンスに関する機器操作方法

デンソー "パラディア"

## デマンドレスポンス参加を有効にするための設定

デマンドレスポンスへの参加を有効にするためには、以下の設定操作をお願いします。 各運転モードの設定方法は機器の取扱説明書にてご確認ください。

#### ・エコ運転をOFFにする。

・運転モードを「暖房」「冷房」「自動」のいずれかに設定する。

・スケジュール運転をOFFにする。<sup>※1</sup>

※1 リモコン底部に貼られたラベルの末尾字4桁が916\*(\*は0~9のいずれかの数字)の機種はスケジュール運転中で もデマンドレスポンスに参加できます。

ただし、デマンドレスポンスが実施されている間にスケジュール運転による温度変更があった場合、その時点で参加が拒 否されたとみなされますので、期間全体で参加をご希望の場合は、スケジュール運転による温度変更がないように設定 してください。

ラベルの確認方法は"全館空調の対応機種確認方法"をご確認ください。

## デマンドレスポンス実施中

デマンドレスポンス実施中は、電力会社からの要請に応じて設 定温度が変更されます。 デマンドレスポンス終了後は元の設定温度に戻ります。

モデルによっては画面デザインが異なることがあります

メニュー 決定

室外 13℃ 🔒 🔧 14:06(火)

設定温度

↓ ◎ 暖房

# デマンドレスポンス参加を拒否(無効に)する方法

デマンドレスポンスへの参加を拒否(無効に)するためには、以下の設定操作をお願いします。\*2 各運転モードの設定方法は機器の取扱説明書にてご確認ください。

### ・デマンドレスポンスが実施されている間に、設定温度を変更する。

#### ・デマンドレスポンス参加が有効な運転モード<u>以外に</u>設定します

\*2 HEMSから設定する方法もあります。詳しくはHEMSの操作説明書をご確認ください。 一度拒否操作をされますと、当日中に再参加することはできません。

# デマンドレスポンスに関する機器操作方法

トヨタホーム"スマートエアーズ"

# デマンドレスポンス参加を有効にするための設定

デマンドレスポンスへの参加を有効にするためには、以下の設定操作をお願いします。 各運転モードの設定方法は機器の取扱説明書にてご確認ください。

#### ・エコ運転をOFFにする。

- ・運転モードを「暖房」「冷房」「自動」のいずれかに設定する。
- ・スケジュール運転をOFFにする。<sup>※1</sup>
- ・やわらか暖房運転を無効にする。
- ・みまもり運転をOFFにする。

DR中

Ô

暖房

※1 リモコン底部に貼られたラベルの末尾字が5の機種はスケジュール運転中でもデマンドレスポンスに参加できます。 ラベルの確認方法は"全館空調の対応機種確認方法"をご確認ください。

# デマンドレスポンス実施中

デマンドレスポンス実施中は、電力会社からの要請に応じて設 定温度が変更されます。 デマンドレスポンス終了後は元の設定温度に戻ります。

リモコン底部に貼られたラベルの末尾字が5の機種はデマンドレス実施中にリモコン画面に"DR中"と表示されます。

#### モデルによっては画面デザインが異なることがあります

メニュー 決定

室外 13℃ 🏚 🔧 14:06(火)

設定温度

# デマンドレスポンス参加を拒否(無効に)する方法

デマンドレスポンスへの参加を拒否(無効に)するためには、以下の設定操作をお願いします。 各運転モードの設定方法は機器の取扱説明書にてご確認ください。

### ・デマンドレスポンスが実施されている間に、設定温度を変更する。

#### ・デマンドレスポンス参加が有効な運転モード<u>以外に</u>設定します

※ HEMSから設定する方法もあります。詳しくはHEMSの操作説明書をご確認ください。 一度拒否操作をされますと、当日中に再参加することはできません。